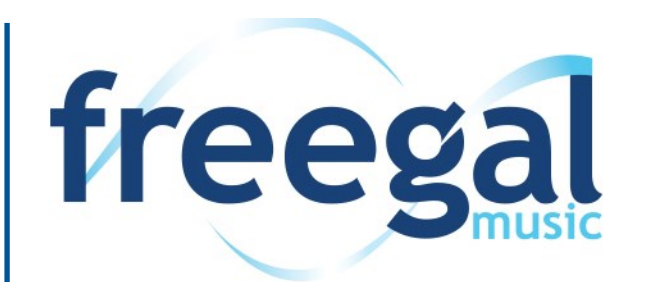

# Download music here!

| The Freegal App                            | 2 |
|--------------------------------------------|---|
| Freegal on the web                         | 3 |
| Download                                   | 4 |
| Adding to iTunes or other media library    | 4 |
| Need Help? Want More Free Digital Services | 5 |

# **Freegal App**

The Freegal App is used for:

- Apple devices such as iPhone, iPad, iTouch
- Android phone or tablet, you will be able to search for "Freegal Music" in the Google Play store. As a precaution, while many Android devices successfully run the Freegal Music app, not all Android devices are compatible.
- For Amazon devices such as the Kindle Fire You can download the Freegal Music® app for your Kindle Fire through GetJar or through SlideMe.org. Make sure you have enabled "Download from unknown sources" in the device settings. This is different depending on the model of Kindle Fire.

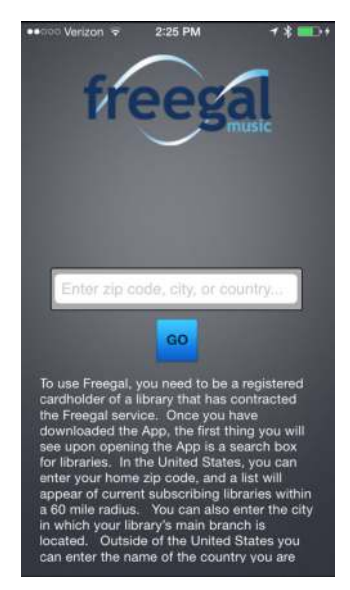

1. Enter your zip code or city.

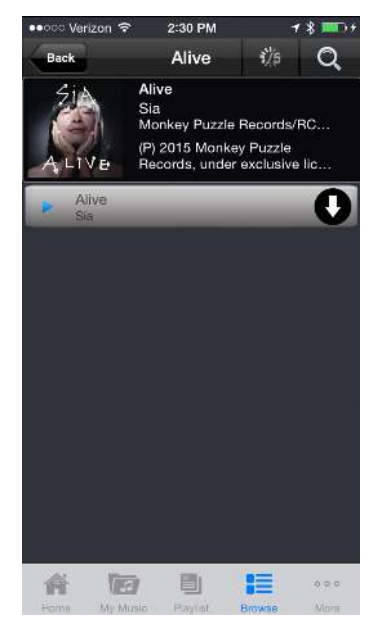

4. Find a song and click on the down arrow to download

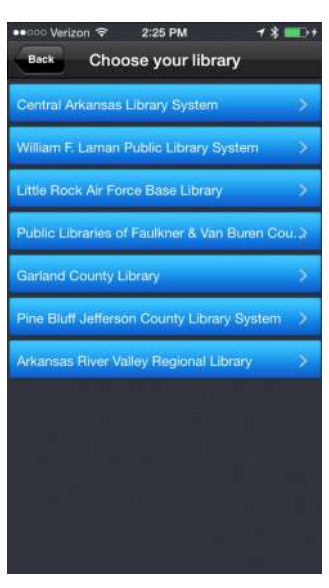

2. Find a CALS library.

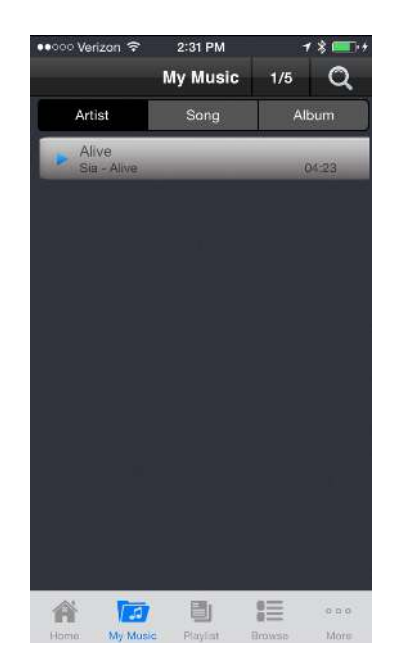

5. Go to My Music. Songs will be save

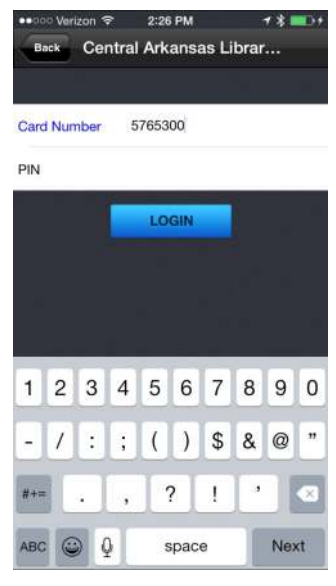

3. Log in with your library card.

# II. Freegal on the web

1. Go to www.cals.org and click on Freegal

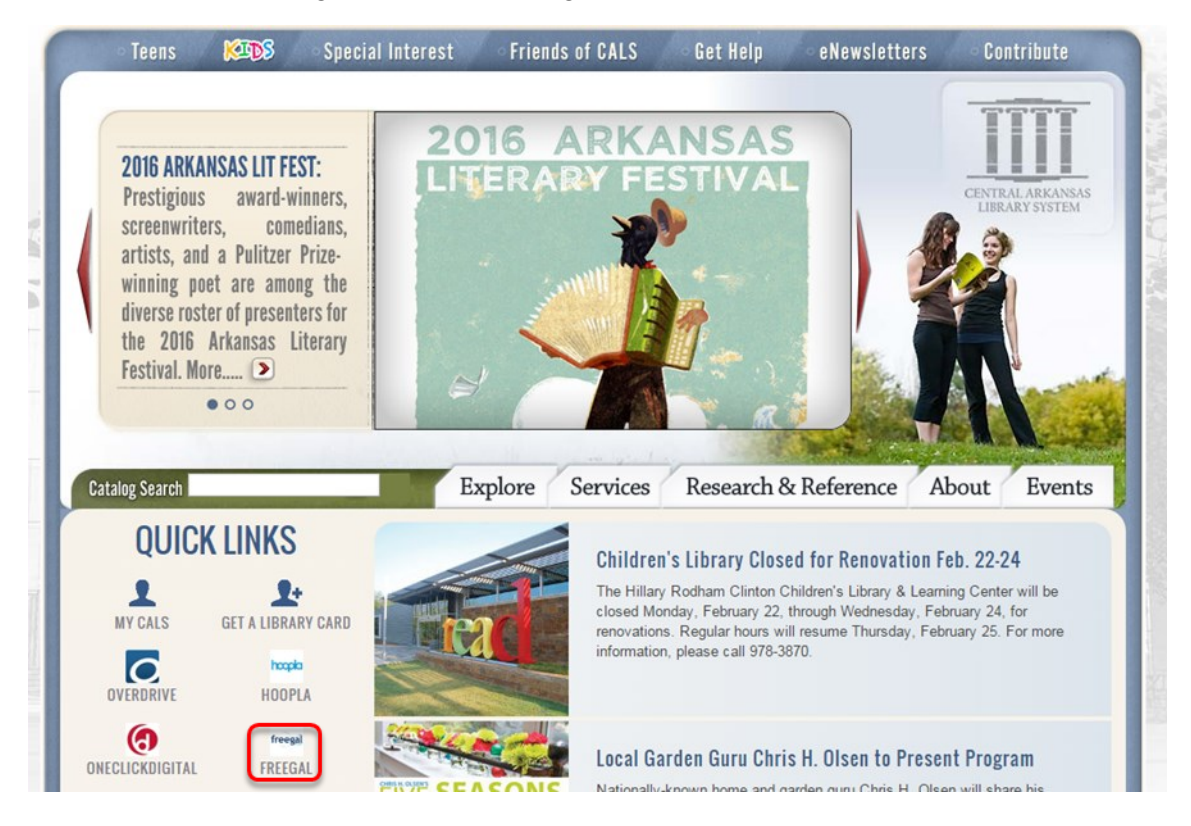

#### 2. Log in

|                                                                                                    | HOME MUSIC VIDEOS MOST POPULAR NEW RELEASES GENRES FAQ                                                                                                    |  |  |  |  |  |  |  |
|----------------------------------------------------------------------------------------------------|----------------------------------------------------------------------------------------------------|--|--|--|--|--|--|--|
| Announcements                                                                                                    | Welcome to the Freegal® Music login page                                                                                                    |  |  |  |  |  |  |  |
| Improved Search<br>Capabilities!<br>Now you can Search<br>All for Albums,<br>Artists, Composers,<br>Songs at the same<br>time. | Card Number Login                                                                                                    |  |  |  |  |  |  |  |
| For example:                                                                                                    |                                                                                                    |  |  |  |  |  |  |  |
| Ivis Blue Suede                                                                                                    | How Freegal Music Works:                                                                                                    |  |  |  |  |  |  |  |
| Mozart Piano<br>Concerto                                                                                                    | <ul> <li>Library users have a weekly download limit, and may have a streaming limit as well. You will be able to keep track of your downloads in the upper right corner of the site. Every song has a sample clip you can listen to before you download. You must be</li> </ul>              |  |  |  |  |  |  |  |
| oba Shakira                                                                                                    | logged in to enjoy the sample clips.                                                                                                    |  |  |  |  |  |  |  |
| Enter your terms and<br>hit enter or click<br>'Go".                                                                            | <ul> <li>The downloads on this site are all in the MP3 format with no DRM, and videos are in the MP4 format with no DRM. This serv will work on almost any computer, player, tablet or smartphone. The Freegal Music mobile app is free in the Apple® App Sto and in Google® Play</li> </ul> |  |  |  |  |  |  |  |
|                                                                                                    | Music videos will cost you 2 of your allotted downloads. If you do not have 2 downloads available you will not be able to download     a music video.                                                                                                    |  |  |  |  |  |  |  |

|                                                                                   | David Bowie                      |                   |             |      |  |  |
|-----------------------------------------------------------------------------------|----------------------------------|-------------------|-------------|------|--|--|
| line and the second                                                               | Song                             |                   | Artist      | Time |  |  |
|                                                                                   | Sue (Or in a Season of Crime)    | ≡+                | David Bowie | 7:24 |  |  |
|                                                                                   | Where Are We Now?                | ≡+                | David Bowie | 4:08 |  |  |
| Nothing has changed.                                                              | Love Is Lost     Add To Wishlist | d Now<br>Wishlist | David Bowie | 4:07 |  |  |
| Release Information                                                               | The Stars (Are Out Tonight)      | ≣+                | David Bowie | 3:56 |  |  |
| Genre: Rock<br>Label: Columbia/Legacy                                             | New Killer Star                  | ≡+                | David Bowie | 3:42 |  |  |
| This compilation (P) 2014 Parlophone Records<br>Ltd. A Warner Music Group Company | ● Everyone Says 'Hi'             | ≡+                | David Bowie | 3:30 |  |  |
|                                                                                   | Slow Burn                        | ≡+                | David Bowie | 3:55 |  |  |

- 1.Find a song you want.
- 2.Click on the box with the three line (known as a hamburger button) and the plus sign.
- 3.Next click on Download Now.

### IV. Adding to iTunes or other media library

| File Home Share | View                             | me New folder          | em •<br>ccess •<br>Properties | Open - S<br>Edit S<br>History S | elect all<br>elect none<br>nvert selection | - σ ×                                        |               |
|-----------------|----------------------------------|------------------------|-------------------------------|---------------------------------|--------------------------------------------|----------------------------------------------|---------------|
| Clipboard       | > This PC > Downloads            | Nea                    | Oper                          | n.                              | Select                                     | v 🕑 Search Downlow, 🖉                        |               |
| V Duick access  | Name C                           | Date modified          | Туре                          | Size                            |                                            |                                              |               |
| Decitor         |                                  | 10000000000000000      |                               | 31,055,055                      | _                                          |                                              |               |
| Develop #       | Amazon18uttonApp-US              | 11/26/2015 1:44 AM     | Windows Installer             | 2,560 KB                        |                                            |                                              |               |
| Downloads a     | 🗆 💽 camtasia                     | 12/10/2015 10:14       | Application                   | 253,875 KB                      |                                            |                                              |               |
| Documents #     | 🔲 🗟 DavidBowie_NothingHasChanged | 1/11/2016 3:59 PM      | MP3 File                      | 7,420 KB                        |                                            |                                              |               |
| Pictures st     | 🔲 🕼 iTunes6464Setup              | 1/7/2016 3:50 PM       | Application                   | 163,656 KB                      |                                            |                                              |               |
| Music           |                                  | 01020101.02PM          | MICIOSOL HORD D=              | se no                           |                                            |                                              |               |
| PowerPoint      | PRESS RELEASE INITIATIVE FOR ADU | 1/11/2016 1:12 PM      | Microsoft Word D              | 15 KB                           |                                            |                                              |               |
| Screenshots     | Q1 Inservice                     | 1/11/2016 1:14 PM      | Microsoft Word D_             | 22 KB                           |                                            |                                              |               |
| Videos          | VoiceMessage (1)                 | 1/11/2016 1:15 PM      | WAV File                      | 218 KB                          |                                            |                                              |               |
| > 🐔 OneDrive    | 🔲 🗟 VoiceMessage (2)             | 1/11/2016 1:17 PM      | WAV File                      | 284 KB                          |                                            |                                              |               |
| > 🛄 This PC     | 🔲 😸 VoiceMessage                 | 1/7/2016 3:04 PM       | WAV File                      | 28 KB                           |                                            |                                              |               |
|                 |                                  |                        |                               |                                 |                                            |                                              |               |
| ·               |                                  |                        |                               |                                 |                                            |                                              |               |
| > 🧬 Network     |                                  |                        |                               |                                 |                                            |                                              |               |
|                 |                                  |                        |                               |                                 |                                            |                                              |               |
| 11 items        |                                  |                        |                               |                                 |                                            |                                              |               |
| <b>=</b> 4      |                                  |                        |                               |                                 |                                            | 407 PM                                       |               |
|                 |                                  |                        |                               |                                 |                                            | 1/11/2016                                    |               |
|                 |                                  | an and a second        |                               |                                 |                                            |                                              | Mac Spotlight |
| Cortan          | a Search                         | Search programs and fi | lei 👂                         |                                 | Older Windows                              | 表 で W// mmr Mion 9:41 AM John Appleseed QQ S |               |
| Wind            | ows 10                           | A 100 C                | 1 (A) 🛤                       |                                 | search                                     |                                              | search        |
| vinu            | 0003 10                          |                        |                               |                                 | Scaren                                     |                                              |               |

- 1.Locate the file in downloads. If you can't find it, use the search function on your PC or Mac. On a PC Search, is located at the bottom left of the desktop. Use Cortana or Search programs and files. On a Mac Spotlight Search is located in the upper right corner of the desktop.
- 2. Copy the file and paste into iTunes or Windows media folder.

# V. Need Help? Want More Free Digital Services

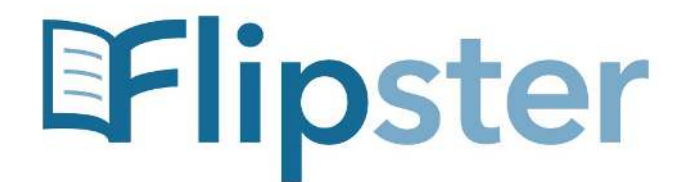

The magazines you know and love, available digitally.

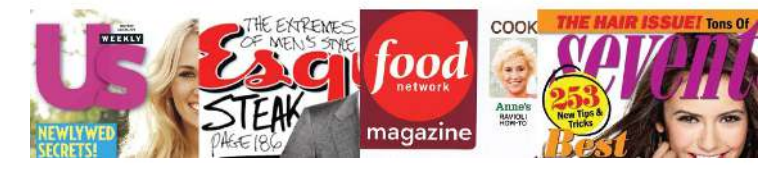

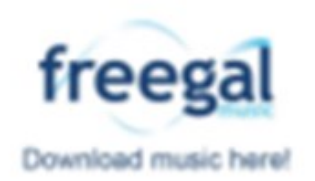

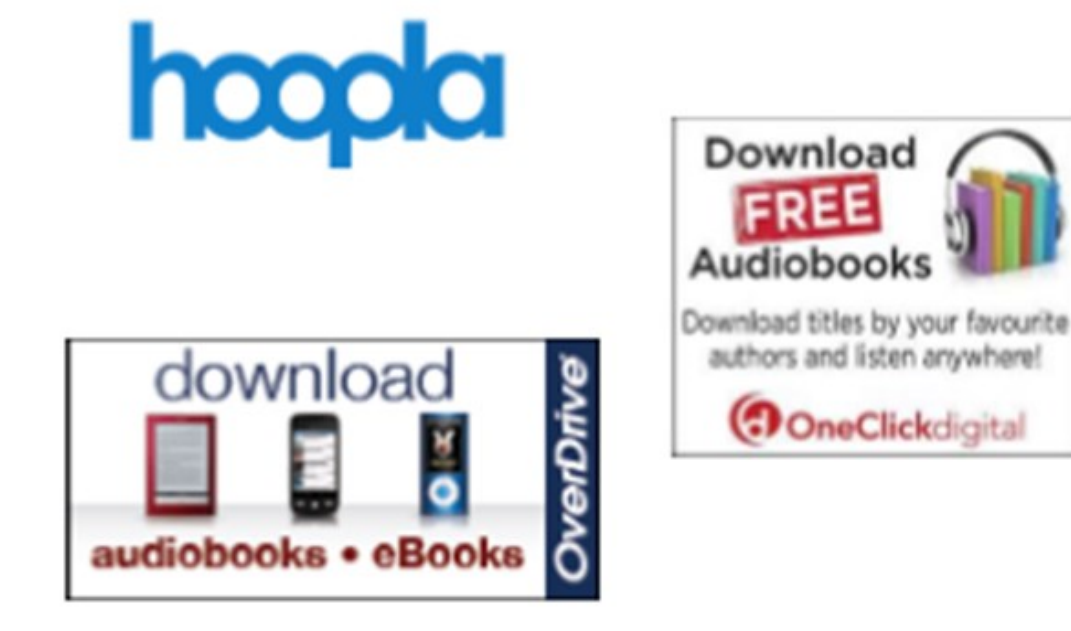

Need help? Please call us at (501) 918-3097, email us at <u>eLibrary@cals.org</u>, or stop by your local branch for in-person assistance.

# Love this digital service? Check out all of CALS' digital services: **erDriv neClick** AGA7INES

Need help? Please call us at (501) 918-3097, email us at <u>eLibrary@cals.org</u>, or stop by your local branch for in-person assistance.